## Apresentações Usando o Beamer Aula 6 de LAT<u>E</u>X Intermediário

# Jessica Kubrusly

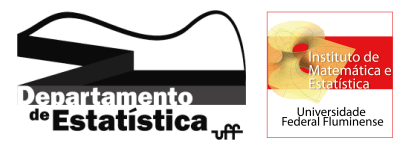

Departamento de Estatística Instituto de Matemática e Estatística Universidade Federal Fluminense

《曰》 《聞》 《臣》 《臣》

590

17 de Junho de 2016

# Organização

## Sobre o Beamer

- 2 Como Criar Slides
- 3 Equações Matemáticas, Tabelas e Figuras
- 4 Colunas
- Blocos e Caixas
- Temas e Cores
- 🕜 Slides de Organização
- 8 Animação

SAC

- O Beamer é um documentclass desenvolvido para apresentações. Use Assistente>Início Rápido para iniciar um arquivo .tex neste documentclass.
- Se você já sabe escrever artigos usando o LATEX , facilmente fará apresentações com o Beamer.
- A apresentações são criadas em pdf, que abre sem problema em todos os sistemas operacionais.
- Com isso, a sua apresentação será exatamente a mesma independente do computador que ela será aberta.
- As apresentações são bem organizadas e é fácil de fazer animação.
- Você pode aproveitar o texto do seu artigo LATEX na apresentação.

イロト イポト イヨト イヨト

#### Sobre o Beamer

- 2 Como Criar Slides
- 3 Equações Matemáticas, Tabelas e Figuras
- 4 Colunas
- 5 Blocos e Caixas
- Temas e Cores
- 7 Slides de Organização
- 8 Animação

Sac

Para criar o slide título você precisa antes preencher as seguintes informações:

### Comandos para informações sobre o título (preâmbulo)

\title[título curto]{título longo}

\subtitle[subtitulo curto]{subtitulo longo}

\author[nome curto]{nome longo}

\date[data curta]{data longa}

\institution[nome curto]{nome longo}

• Dentro das chaves podemos incluir figuras usando o \includegraphics.

• O texto longo aparece no slide título e o curto no rodapé dos demais slides.

Em seguida, logo depois do \begin{document}, digite o código ao lado que será criado um slide para o título.

\begin{frame}[plain]
 \titlepage
\end{frame}

イロト イポト イヨト イヨト

# **Demais Slides**

Um slide é uma página da sua apresentação.

No arquivo .tex os slides são limitados pelos comandos

\begin{frame}{título do slide} e \end{frame}

Dentro dos comandos acima você pode criar o que quiser:

- Modificar a fonte com **negrito**, *itálico*, <u>sublinhado</u>, cor, tamanho, ...
- Criar listas, numeradas ou não.
- Modificar o alinhamento do texto.
- Fazer espaçamentos verticais ou horizontais.
- Incluir equações matemáticas.
- Incluir tabelas e figuras.
- Criar mais de uma coluna para o texto.
- Blocos e caixas (novidade!).

# Demais Slides (continuação)

#### Por exemplo, o próximo slide foi gerado com o código a seguir.

```
\begin{frame}{Demais Slides - Exemplo}
Esse slide é um exemplo e o seu código está no slide anterior.
\medskip
Dentro de um slide podemos colocar equações:
s(x) = \frac{1}^n X_i + \dots
\medskip
Podemos colocar listas, e qualquer formatação que fazíamos nos
artigos e relatórios.
\begin{enumerate}
\item \textbf{Texto em negrito}
\item \textit{Texto em itálico}
\item {\color{blue} Texto em azul}
\end{enumerate}
\medskip
Podemos criar espaçamentos verticais e horizontais com os comandos
que já usávamos pra isso.
O ideal é que os objetos fiquem bem distribuídos e o slide bonito.
\end{frame}
                                               ◆□▶ ◆□▶ ◆目▶ ◆目▶ ○日 ○ ○○○
```

Jessica Kubrusly (GET – UFF)

## Demais Slides - Exemplo

Esse slide é um exemplo e o seu código está no slide anterior.

Dentro de um slide podemos colocar equações:

$$\bar{X} = \frac{\sum_{i=1}^{n} X_i}{n}$$

Podemos colocar listas, e qualquer formatação que fazíamos nos artigos e relatórios.

- Texto em negrito
- I Texto em itálico
- Texto em azul

O espaçamento muda conforme colocamos mais elementos em um slide. Mas podemos criar espaçamentos verticais e horizontais com os comandos que já usávamos pra isso.

O ideal é que os objetos fiquem bem distribuídos e o slide bonito de se ver.

イロト イポト イヨト イヨト

### Sobre o Beamer

2 Como Criar Slides

### 8 Equações Matemáticas, Tabelas e Figuras

#### 4 Colunas

- 5 Blocos e Caixas
- Temas e Cores
- 🕖 Slides de Organização
- 8 Animação

SAC

#### Dica

Diferente dos artigos, relatórios ou livros, em uma apresentação não temos interesse em fazer referências de equações, tabelas e nem figuras apresentadas em slides anteriores. Os comentários ficam restritos nos objetos do slide corrente.

Por isso, em geral, <u>não</u> são usados os ambientes matemáticos com numeração (*equation* ou *equnarray*), mas nada impede de usá-los. Na maioria das vezes as equações aparecem dentro de \$...\$ ou \$\$...\$

Já no caso das tabelas e figuras, nem tem como criarmos elas numeradas. Pois \begin{table} ... \end{table} e \begin{figure} ... \end{figure} funcionam normalmente, mas não criam a numeração como nos artigos.

lsso significa que, em geral, não criamos etiquetas (*labels*) e nem fazemos referências cruzadas em apresentações.

イロト イポト イヨト イヨト

### Sobre o Beamer

- Equações Matemáticas, Tabelas e Figuras

## Colunas

- Temas e Cores

Sac

## Colunas

Para separar o frame em duas ou mais colunas podemos usar o comando

\begin{multicols}{2} ... \end{multicols}.

Mas esse comando tem uma limitação: todas as colunas tem mesma largura.

Em apresentações muitas vezes é interessante dividir a largura da página em colunas de tamanhos diferentes. Para isso podemos usar o comando

\begin{columns} ... \end{columns}.

Dentro, cada nova coluna será iniciada por \column{p\textwidth}, onde p indica a porcentagem da largura do texto ocupada pela coluna.

Veja um exemplo.

Aqui o texto foi dividido em 2 colunas. A primeira coluna tem largura igual a 70% da largura da página. Já a segunda coluna tem largura igual a 30% da largura da página, onde será colocada uma matriz.

 $M = \begin{pmatrix} a & b & c \\ d & e & f \\ a & b & i \end{pmatrix}$ 

イロト イロト イヨト イヨト

Sac

#### Segue as linhas de comando.

```
\begin{columns}
column{0.7}textwidth}
Aqui o texto foi dividido em 2 colunas. A primeira coluna tem
largura igual a 70\% da largura da página. Já a segunda coluna
tem largura igual a 30\% da largura da página, onde será colocada
uma matriz.
\column{0.3\textwidth}
$$
M = \bigcup pmatrix
a & b & c\\
d & e & f \\
g & h & i
\end{pmatrix}
$$
\end{columns}
```

≡ nar

イロト イポト イヨト イヨト

### Sobre o Beamer

- 2 Como Criar Slides
- 3 Equações Matemáticas, Tabelas e Figuras

### Colunas

- 5 Blocos e Caixas
  - 6 Temas e Cores
- Slides de Organização
- B Animação

# Blocos e Caixas

Blocos e caixas servem para destacar e organizar um slide.

### Exemplo de Bloco

Texto que será escrito dentro do bloco. Podemos colocar, além de texto, fórmulas, itens, tabelas, ....

```
\begin{block}{Exemplo de Bloco}
Texto que será escrito dentro do bloco. Podemos colocar, além de
texto, fórmulas, itens, tabelas, ....
\end{block}
```

Para incluir caixas vamos usar o pacote \usepackage{fancybox}. Veja alguns exemplos.

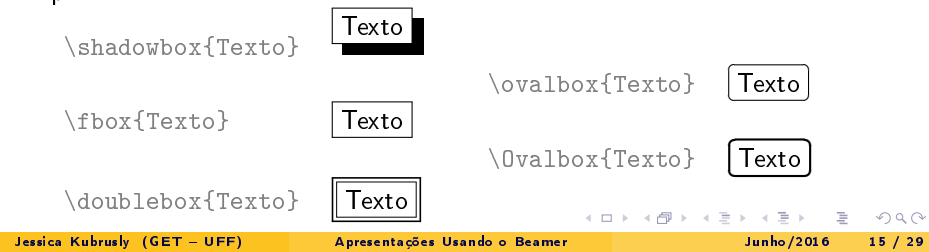

### Sobre o Beamer

- 2 Como Criar Slides
- 3 Equações Matemáticas, Tabelas e Figuras
- 4 Colunas
- 5 Blocos e Caixas
- 6 Temas e Cores
- 7 Slides de Organização
- 8 Animação

Devemos escolher o tema que será usado na apresentação e o padrão de cores. Essa escolha muda a aparência do slide.

Por exemplo, essa apresentação foi feita com o tema *Boadilla* e com o padrão de cores *crane*.

Para fazer essas definições digitei no preâmbulo os comandos:

\usetheme{Boadilla}
\usecolortheme{crane}

Encontre outros temas padrões de cores no link http://deic.uab.es/~iblanes/beamer\_gallery/index\_by\_theme\_and\_color.html.

イロト イポト イヨト イヨト

### Sobre o Beamer

- 2 Como Criar Slides
- 3 Equações Matemáticas, Tabelas e Figuras
- 4 Colunas
- Blocos e Caixas
- 6 Temas e Cores
- 🕡 Slides de Organização
  - B Animação

# Slides de Organização

- Organize sua apresentação com seções e subseções.
- Os slides (frames) serão criados dentro de uma seção ou subseção.
- Podemos ter um ou mais slides por seção ou subseção.
- Feito isso, podemos criar *frames* de organização automaticamente com o comando absixo, que deve vir no preâmbulo.

```
\AtBeginSection[]{
\begin{frame}{Organização}
\tableofcontents[currentsection,hideothersubsections]
\end{frame}
}
\AtBeginSubsection[]{
\begin{frame}{Organização}
\tableofcontents[currentsection,currentsubsection]
\end{frame}
}
```

イロト イポト イヨト イヨト

### Sobre o Beamer

- Equações Matemáticas, Tabelas e Figuras

- Temas e Cores
- 7 Slides de Organização
- 8 Animação

Sac

A maioria das apresentações apresentam animações. Que podem vir como:

- Partes do texto aparecendo aos poucos no slide;
- Destaque de texto em diferentes cores com um clique;

Veremos em seguida os comandos para isso.

#### Antes, uma dica:

Se você quer que o texto ainda não "visível" apareça com transparência, coloque no preâmbulo o comando

\setbeamercovered{transparent}.

A B A B A B A
 A
 B
 A
 A
 B
 A
 A
 B
 A
 A
 B
 A
 A
 B
 A
 A
 A
 A
 A
 A
 A
 A
 A
 A
 A
 A
 A
 A
 A
 A
 A
 A
 A
 A
 A
 A
 A
 A
 A
 A
 A
 A
 A
 A
 A
 A
 A
 A
 A
 A
 A
 A
 A
 A
 A
 A
 A
 A
 A
 A
 A
 A
 A
 A
 A
 A
 A
 A
 A
 A
 A
 A
 A
 A
 A
 A
 A
 A
 A
 A
 A
 A
 A
 A
 A
 A
 A
 A
 A
 A
 A
 A
 A
 A
 A
 A
 A
 A
 A
 A
 A
 A
 A
 A
 A
 A
 A
 A
 A
 A
 A
 A
 A
 A
 A
 A
 A
 A
 A
 A
 A
 A
 A
 A
 A
 A
 A
 A
 A
 A
 A
 A
 A
 A
 A
 A
 A
 A
 A
 A
 A
 A
 A
 A
 A
 A
 A
 A
 A
 A
 A
 A
 A
 A
 A
 A
 A
 A
 A
 A
 A
 A
 A
 A
 A
 A
 A
 A
 A
 A
 A
 A
 A
 A
 A
 A
 A
 A
 A
 A
 A
 A
 A
 A
 A
 A
 A
 A
 A
 A
 A
 A
 A
 A
 A
 A
 A
 A
 A
 A
 A
 A
 A
 A
 A
 A
 A
 A
 A
 A
 A
 A
 A
 A
 A
 A
 A
 A
 A
 A
 A
 A
 A
 A
 A
 A
 A
 A
 A
 A
 A
 A
 A
 A
 A
 A
 A
 A
 A
 A
 A
 A
 A
 A
 A
 A
 A
 A
 A
 A
 A
 A
 A
 A
 A
 A
 A
 A
 A
 A
 A
 A
 A
 A
 A
 A
 A
 A
 A
 A
 A
 A
 A
 A
 A
 A
 A
 A
 A
 A
 A
 A
 A
 A
 A
 A
 A
 A
 A
 A
 A
 A
 A
 A
 A
 A
 A
 A
 A
 A
 A
 A
 A
 A
 A
 A
 A
 A
 A
 A
 A
 A
 A
 A
 A
 A
 A
 A
 A
 A
 A
 A
 A
 A
 A
 A
 A
 A
 A
 A
 A
 A
 A
 A
 A
 A
 A

# O Pause

O comando **\pause** inserido dentro de um *frame* indica até onde o texto vai aparecer. O resto só aparece depois de um clique. Veja um exemplo.

```
Comando do próximo slide
\begin{frame}{Exemplo de Pause}
Primeiro frase do slide, que aparece desde o início.
\pause
\bigskip
Segunda frase, que como vem depois de um comando de pause, aparece
\pause
\bigskip
Terceira frase, que precisa de 2 cliques para aparecer.
```

 $\end{frame}$ 

Jessica Kubrusly (GET – UFF)

Apresentações Usando o Beamer

#### Primeiro frase do slide, que aparece desde o início.

Segunda frase, que como vem depois de um comando de pause, aparece só depois de um clique.

Terceira frase, que precisa de 2 cliques para aparecer.

Primeiro frase do slide, que aparece desde o início.

Segunda frase, que como vem depois de um comando de pause, aparece só depois de um clique.

Terceira frase, que precisa de 2 cliques para aparecer.

Primeiro frase do slide, que aparece desde o início.

Segunda frase, que como vem depois de um comando de pause, aparece só depois de um clique.

Terceira frase, que precisa de 2 cliques para aparecer.

Se queremos que os itens de uma lista apareçam em momentos diferentes, podemos acrescentar o comando <> seguido do \item e indicar exatamente em quais etapas do slide o item deve aparecer.

- \item<1-> indica que o item aparece a partir do 1° slide, desde o início.
- \item<2-> indica que o item aparece a partir do 2° slide, após um clique.
- \item<3-5> indica que o item aparece a partir do 3° slide até o 5° slide.
- \item<1,3> indica que o item aparece nos slides de números 1 e 3.

Caso as aparições devam ocorrer seguindo a ordem dos itens, simplesmente comece a lista com

\begin{itemize}[<+->]

≡ nar

イロト イポト イヨト イヨト

# Código do Slide a Seguir

\begin{frame}{Exemplo de Aparições Específicas de Itens} Esse é um slide de exemplo. \pause \bigskip \bigskip \begin{itemize}[<+->] \item Primeiro item \item Segundo item \item Terceiro item \item Quarto item \end{itemize} \bigskip \begin{itemize} \item<6-7> Primeiro item \item<8> Segundo item \item<9-> Terceiro item \item<6.9> Quarto item \end{itemize} \end{frame} イロト イポト イヨト イヨト

= nar

## Exemplo de Aparições Específicas de Itens

#### Esse é um slide de exemplo.

- Primeiro item
- Segundo item
- Terceiro item
- Quarto item
- Primeiro item
- Segundo item
- Terceiro item
- Quarto item

Sar

ヘロト ヘロト ヘヨト ヘ

## Exemplo de Aparições Específicas de Itens

Esse é um slide de exemplo.

#### • Primeiro item

- Segundo item
- Terceiro item
- Quarto item
- Primeiro item
- Segundo item
- Terceiro item
- Quarto item

nan

- Primeiro item
- Segundo item
- Terceiro item
- Quarto item
- Primeiro item
- Segundo item
- Terceiro item
- Quarto item

nan

- Primeiro item
- Segundo item
- Terceiro item
- Quarto item
- Primeiro item
- Segundo item
- Terceiro item
- Quarto item

- Primeiro item
- Segundo item
- Terceiro item
- Quarto item
- Primeiro item
- Segundo item
- Terceiro item
- Quarto item

- Primeiro item
- Segundo item
- Terceiro item
- Quarto item
- Primeiro item
- Segundo item
- Terceiro item
- Quarto item

- Primeiro item
- Segundo item
- Terceiro item
- Quarto item
- Primeiro item
- Segundo item
- Terceiro item
- Quarto item

- Primeiro item
- Segundo item
- Terceiro item
- Quarto item
- Primeiro item

### Segundo item

- Terceiro item
- Quarto item

- Primeiro item
- Segundo item
- Terceiro item
- Quarto item
- Primeiro item
- Segundo item
- Terceiro item
- Quarto item

O comando <> também pode ser usado de outras formas:

- \uncover<>{texto}
- \only<>{texto}
- \alert<>{texto}
- \textbf<>{texto}
- {\color<2->{red} texto}
- \alt<>{texto1}{texto2}

Destaque para os dois últimos itens.

Veja que a sintaxe do comando color é diferente.

O comando \alt alterna dos textos, o texto1 aparece para os slides especificados dentro de <> e o texto2 para os demais slides.

```
\begin{frame}{Último Exemplo}
Esse é o \alert<2>{último exemplo}, só para mostrar o que podemos
fazer com a \textbf<3->{animação}.
\bigskip
\only<4>{Use a criatividade, combine todos os comandos e faça uma
apresentação bem interessante.}
\bigskip
\uncover<5->{Veja que a aparição também funciona para
{\color<6>{green}fórmulas!}}
\bigskip
\cover<6->{$$\bar{X} = \sum {i=1}^n {frac{1}{n}X i$$}
\bigskip
\alt<1-5>{\underline{Último Exemplo}}{FIM!}
\end{frame}
```

▲□▶ ▲□▶ ★ □▶ ★ □▶ - □ = - つへで

Veja que a aparição também funciona para fórmulas!

$$\bar{X} = \sum_{i=1}^{n} \frac{1}{n} X_i$$

Último Exemplo

Jessica Kubrusly (GET – UFF)

Apresentações Usando o Beamer

< ロト < 回 > < 回 > < 三</p>

Veja que a aparição também funciona para fórmulas!

$$\bar{X} = \sum_{i=1}^{n} \frac{1}{n} X_i$$

Último Exemplo

Jessica Kubrusly (GET – UFF)

Apresentações Usando o Beamer

1

・ロト ・回ト ・ヨト ・

$$\bar{X} = \sum_{i=1}^{n} \frac{1}{n} X_i$$

Último Exemplo

Jessica Kubrusly (GET – UFF)

Apresentações Usando o Beamer

Sac

< ロト < 回 > < 回 > < 三</p>

Use a criatividade, combine todos os comandos e faça uma apresentação bem interessante.

Veja que a aparição também funciona para fórmulas!

$$\bar{X} = \sum_{i=1}^{n} \frac{1}{n} X_i$$

Último Exemplo

Veja que a aparição também funciona para fórmulas!

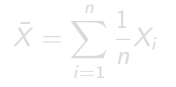

Último Exemplo

Jessica Kubrusly (GET – UFF)

Apresentações Usando o Beamer

◆□▶ ◆□▶ ◆ 三▶ ◆ 三▶ ・ 三 ・ のへで

Veja que a aparição também funciona para fórmulas!

$$\bar{X} = \sum_{i=1}^{n} \frac{1}{n} X_i$$

FIM!

イロト イヨト イヨト イヨト